# AKYatırım

Trade All

TradeAll TR Masaüstü Trend Alarmları ve Otomatik Emirler Kullanım Kılavuzu

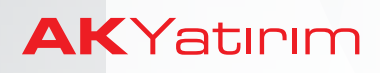

## İçindekiler

- 1- Grafiklerde Trend Çizimi
- 2- Çizilen Trende Alarm Kurmak ve Emir Bağlamak
- 3- Trend Alarmları Penceresi
- 4-Grafik Üzerinde Fiyat Seviyeleri İçin Alarm Kurmak
- 5-İndikatörlere Alarm Kurmak ve Otomatik Emir Bağlamak

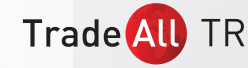

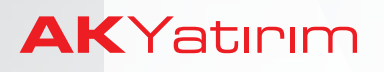

### Trend Çizimlerine Alarm Kurmak ve Otomatik Emir Bağlamak

 TradeAll TR masaüstü versiyonda grafikler üzerinde çizdiğiniz trendlere alarm kurabilir, trend kırıldığında bildirim alabilir ve önceden belirlediğiniz hisse senedi, varant, VİOP sözleşmelerine otomatik emir gönderebilirsiniz.

#### 1- Grafiklerde Trend Çizimi

- Bir sembole ait grafik penceresini açmak için ilgili sembolün üzerine sağ tıklayarak hızlı menüden '**Grafik**' adımını seçebilir veya **F4** tuşuna basabilirsiniz.
- Grafik üzerinde trend çizmek için öncelikle grafik penceresinin üst bölümünde bulunan '**T**' harfine tıklayarak **Trend Çizim Araçları** kutucuğunu açmanız ve açılan kutucukta '**Trend**' seçeneğine tıklamanız gereklidir.

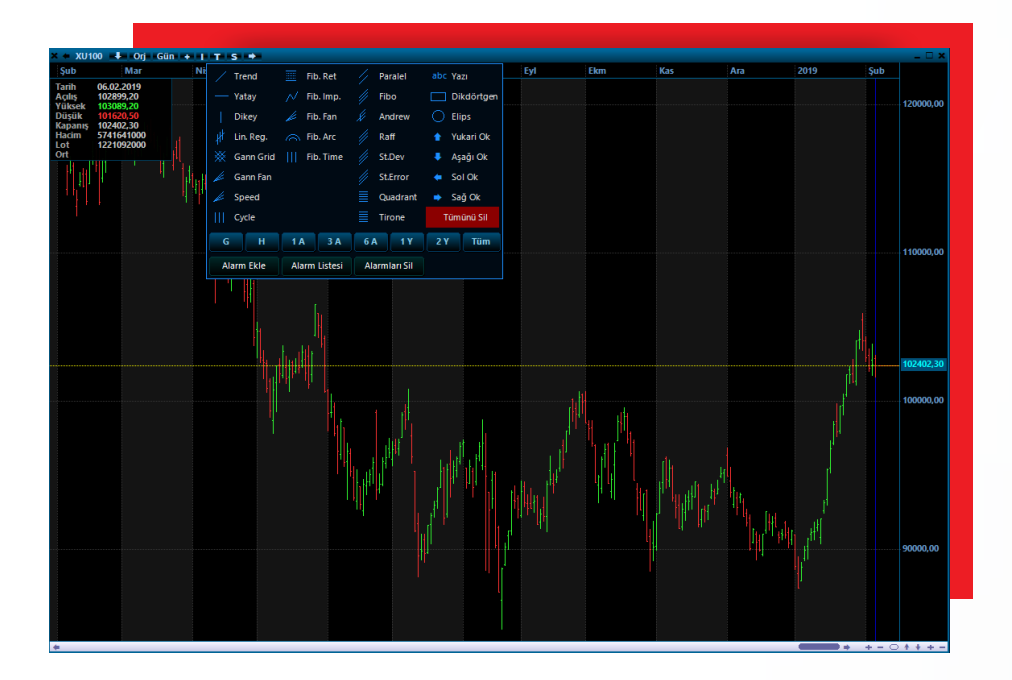

- '**Trend**' seçeneğine tıkladıktan sonra grafik üzerinde trendi başlatmak istediğiniz noktaya sağ tıklayıp, trendi bitireceğiniz noktaya kadar ilerleyerek çizimi bırakabilirsiniz.
- Çizdiğiniz trendi ve/veya başlangıç ve bitiş noktalarını, dip/tepe/seviye hassasiyetini ayarlamak için seçerek hareket ettirebilirsiniz.

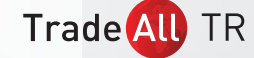

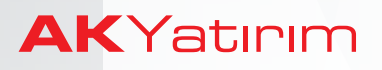

- 2- Çizilen Trende Alarm Kurmak ve Emir Bağlamak
- Çizilen trende alarm kurmak ve emir bağlamak için ilgili trend üzerinde sağ tıklayarak, açılan menüden **'Alarm Tanımla, Emir Bağla'** adımını seçmeniz yeterlidir.
- **'Alarm Tanımla, Emir Bağla'** seçeneğine tıkladığınızda seçili trend kırıldığında bildirim gönderecek şekilde alarm kurulur ve **'Trend Alarm'** penceresi açılır.
- **'Trend Alarm'** penceresinde, trend kırılım tipi ve bildirim yöntemlerini değiştirebilir, trendi aktif/pasif duruma getirebilir ve trende emir bağlayabilirsiniz.

| Dnemli Uyan<br>tam olması<br>Emir bağlar                                                       | n ozelliğinin sorunsuz çalışması iç<br>gerekir.<br>ımış ise portföy hesabına giriş yaj | Kaydet                 |                              |
|------------------------------------------------------------------------------------------------|----------------------------------------------------------------------------------------|------------------------|------------------------------|
| Sembol                                                                                         |                                                                                        | Periyot                | Trend ID                     |
| AKBN                                                                                           | К                                                                                      | 60                     | 07115739                     |
| Aktif Cep Notifikasyon                                                                         | <u>Irena Kima Tipi</u>                                                                 | anlı Par) 🦱 Kanı       | una (Öneski Pari)            |
| ✓ Ses SMS                                                                                      |                                                                                        |                        | ikle Cıkart                  |
| V Ses SMS                                                                                      | Sembol                                                                                 | Pivasa                 | ikle Çıkart                  |
| <ul> <li>✓ Ses SMS</li> <li>✓ Emir Bağla Semboller</li> <li>⑥ Alış</li> </ul>                  | Sembol                                                                                 | Piyasa<br>IMKBH        | ikle Çıkart<br>Miktar<br>100 |
| <ul> <li>✓ Ses SMS</li> <li>✓ Emir Bağla Semboller</li> <li>O Alış</li> <li>◯ Satış</li> </ul> | Sembol<br>AKBNIK<br>F XU0300419                                                        | Piyasa<br>IMKBH<br>VIP | kle Çıkart<br>Miktar<br>100  |
| Ses SMS     Sms     Emir Bağla Semboller     Alış     Satış                                    | Sembol<br>AKBNK<br>F.XU0300419                                                         | Piyasa<br>IMKBH<br>VIP | kle Çık                      |

- **(1) 'Trend ID'** bilgisi grafik üzerinde de gösterilir ve çizili trendleri ayrıştırabilmek için kullanılır.
- **'Trend Kırma Tipi'** seçeneklerinden **'Yüksek, Düşük (Canlı Bar)'**, barların yüksek ve düşük değerlerinin trendi kesmesi ile alarmın gerçekleşmesini, **'Kapanış (Önceki Bar)'**ise 1 bar yukarı veya aşağı yönde kapanış gerçekleşmesi durumunda alarmın gerçekleşmesini sağlar.
  - Trend Alarm penceresinde **'Emir Bağla'** seçeneğini işaretlediğinizde, işlem tipini de **'Alış'** veya **'Satış'** olarak belirlemelisiniz.

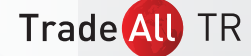

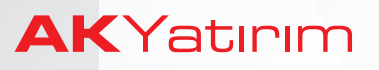

- Seçili trend işlem gören bir finansal enstrümanın (hisse senedi, varant, vadeli işlem sözleşmesi veya opsiyon) grafiği üzerine çizilmişse, otomatik emir varsayılan olarak ilgili enstrümana gönderilecek şekilde hazırlanır. Emir gönderilecek finansal enstrümanda değişiklik yapmak isterseniz ilgili hisse senedi, varant, VİOP sözleşmelerinin kodlarını 'Semboller' alanına girerek 'Ekle' butonuna tıklamanız yeterlidir.
- Seçili sembollere kaç adet emir iletileceğini **'Miktar'** alanında belirlemeniz gereklidir.
- Pencerede yapılan değişikliklerden sonra, sağ üst bölümde bulunan 'Kaydet' butonuna tıklanması gereklidir.

Trend kırıldığında emir iletilecek finansal enstrümanlar sıklıkla seçilecekse, ilgili finansal enstrümanlar ile sepet oluşturulabilir ve alarm kurulurken tanımlı sepetler seçilebilir.

Aşağıdaki örnekte AKBNK hisse senedinin 60 dakikalık grafiğine çizilen bir yükselen trend için alarm kurulmuş ve otomatik emir kurgulanırken SEPETIM1 adıyla kaydedilmiş ve 4 finansal enstrüman içeren hazır emir grubu seçilmiştir.

| Önemli Uyarı<br>tam olma<br>Emir bağı     | arm özelliğinin sorunsuz çalışması<br>sı gerekir.<br>anmış ise portföy hesabına giriş yı | zelliğinin sorunsuz çalışması için grafik verilerinin<br>ekir.<br>şise portföy hesabına giriş yapılmış olmalıdır. |                           |  |  |  |
|-------------------------------------------|------------------------------------------------------------------------------------------|----------------------------------------------------------------------------------------------------|---------------------------|--|--|--|
| Sembo                                     | l                                                                                        | Periyot                                                                                                    | Trend ID                  |  |  |  |
| АКВ                                       | NK                                                                                       | 60                                                                                                    | 07115739                  |  |  |  |
| Aktif     Cep Notifikasyo     Ses     SMS | on <u>Trend Kıma Tipi</u>                                                                | Canlı Bar) 💿 Kapa                                                                                                 | ınış (Önceki Bar)         |  |  |  |
| 🕼 Emir Bağla Sembol                       | ler                                                                                      | E                                                                                                    | kle Çıkart                |  |  |  |
| <ul><li>Alış</li><li>Satış</li></ul>      | Sembol<br>AKBNK<br>F_XU0300419<br>SAHOL                                                  | Piyasa<br>IMKBH<br>VIP<br>IMKBH                                                                                   | Miktar<br>100<br>1<br>100 |  |  |  |
|                                           |                                                                                          |                                                                                                    |                           |  |  |  |

Trade All TR

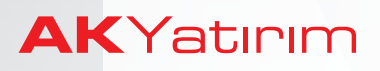

#### 3- Trend Alarmları Penceresi

- 'Trend Alarmları' penceresinde tanımladığınız tüm trendleri takip edebilirsiniz.
- Grafik içinde veya herhangi bir trend üzerinde sağ tıkladığınızda açılan menüden '**Trend Alarmları**' adımını seçerek bu pencereyi görüntüleyebilirsiniz.
- **Trend Alarmları** penceresinde, tanımlı trendlerin; finansal enstrüman sembolü & son fiyatı, grafik periyotu, trend ID numarası, bağlı otomatik emirlerin detayları, trend kırılma seviyeleri ve trend kırılımına kalan TL fark bilgileri gösterilir.
- Pasif veya gerçekleşmiş alarmlarınız listede gri işaretli olarak gösterilir. Bu alarmlar üzerinde değişiklik yapılamaz.

| Önemli Uyan<br>Alam özelliğinin sorunsuz çakışması için grafik verilerinin tam olması gerekir.<br>Emir bağlanmış ise portifyi hesabına girtiş yapılmış olmalıdır. |       |          |                |          |         |       |                                               |           | 4. Satır        |             |          |  |
|----------------------------------------------------------------------------------------------------|-------|----------|----------------|----------|---------|-------|-----------------------------------------------|-----------|-----------------|-------------|----------|--|
| Satır                                                                                                    | Aktif | Trend No | Aksiyon        | Sembol   | Periyot | İşlem | Bağlı Emirler                                 | Son Fiyat | Kesim           | Fark        | Tür      |  |
| 1                                                                                                    |       | 28122631 | Yukarı Kırınca | XU100    | 5       |       |                                               | 102504.40 | 28 Oca 12:26:33 | Gerçekleşti | CCI      |  |
| 2                                                                                                    | Ø     | 07115739 | Aşağı Kırınca  | AKBNK    | 60      | Alış  | AKBNK : 100<br>F_XU0300419 : 1<br>SAHOL : 100 | 6.79      | 6.64            | 0.15        | Yks.Trnd |  |
| 3                                                                                                    |       | 07120648 | Yukarı Kırınca | VIP-X030 | 60      |       |                                               | 130.400   |                 |             | Yatay    |  |
| 4                                                                                                    |       | 07120742 | Aşağı Kırınca  | SAHOL    | 60      | Alış  | SAHOL : 100                                   | 9.26      | 8.77            | 0.49        | Yks.Trnd |  |
| 5                                                                                                    |       | 07120911 | Aşağı Kırınca  | VIP-X030 | 60      |       |                                               | 130.400   | 07 Şub 12:09:42 | Gerçekleşti | Yks.Trnd |  |
| 6                                                                                                    |       | 07121151 | Yukarı Kırınca | AKBNK    | 5       |       |                                               | 6.79      | 6.91            | 0.12        | Yatay    |  |

• Trend Alarmları penceresinde bulunan **'Başlat/Duraklat'** butonu ile trend alarmlarının takibini başlatabilir veya durdurabilirsiniz.

Alarm takibi için Alarm Listesi penceresinin veya trend çizili grafiklerin açık tutulmasına gerek yoktur.

 Çizili trendlere otomatik emir bağladığınızda, emirlerinizin ilgili trend kırıldığında Borsa'ya iletilebilmesi için Ak Yatırım hesabınız ile portföyünüze giriş yapmış olmanız gerekmektedir.

Alarmların ve emir iletimlerinin sorunsuz çalışması için hesabınıza giriş yapmış olmanız, TradeAll TR masaüstü uygulamasının açık & veri alıyor olması ve trendlerin grafik üzerinde çizilmiş olması gerekmektedir.

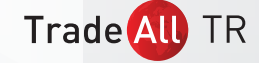

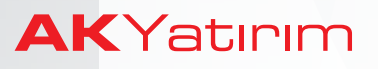

Trade Al

- Aktif alarmlarınız varsa, TradeAll TR masaüstü uygulamasını açtığınızda
   **'Trend Alarmları'** penceresi otomatik olarak açılır. Uygulama, grafiklerinizde veri eksiği yaratmayacak kadar kısa süre kapalı kaldıysa 'Başlat' butonuna tıklayarak alarm taramalarını yeniden başlatabilirsiniz.
- Uygulamanız kapalı kaldığı süre boyunca grafiklerinizde veri eksikliği oluşacaktır. Veri eksikliğini gidermek için TradeAll TR uygulamasını açtığınızda, trend çizdiğiniz ve alarm kurduğunuz finansal enstrüman grafiklerini açmanız yeterlidir.

| atır | Aktif        | Trend No | Aksiyon        | Sembol   | Periyot | İşlem | Bağlı Emirler                       | Son Fiyat      | Kesim                                                         | 1          | Fark | Tür      |
|------|--------------|----------|----------------|----------|---------|-------|-------------------------------------|----------------|---------------------------------------------------------------|------------|------|----------|
| 1    |              | 28111128 | Aşağı Kırınca  | VIP-X030 | 5       | Alış  | F_XU0300219 : 1                     | 1 Ö            | zellikler                                                     | 28111128   | 969  | Yks.Trnd |
| 2    |              | 28111151 | Yukarı Kırınca | VIP-X030 | 5       |       |                                     | 1 6            | afikte Göster                                                 | 28111128   | 787  | Yatay    |
| 3    |              | 28111242 | Yukarı Kırınca | GARAN    | G       | Alış  | GARAN : 1<br>EREGL : 2<br>DOHOL : 3 | т              | münü Aktifleştir                                              | ifleştir   |      | Dşn.Trnd |
| 4    |              | 28111255 | Aşağı Kırınca  | GARAN    | G       |       |                                     |                | munu Pasifieştir                                              |            | .05  | Yatay    |
| 5    |              | 28111331 | Yukarı Kırınca | USDTRY   | 5       |       |                                     | TC             | münü Sil                                                      |            | 0358 | Dşn.Trnd |
| 6    |              | 28111439 | Aşağı Kırınca  | ISCTR    | 20      | Satış | ISCTR : 1                           | Pa             | sif Satırları Sil                                             |            | .10  | Yks.Trnd |
| 7    | $\checkmark$ | 28111453 | Yukarı Kırınca | ISCTR    | 20      | Alış  | ISCTR : 1                           | G              | erçekleşenleri Sil                                            |            | .08  | Yatay    |
|      |              |          |                |          |         |       |                                     | Sa             | tır Sil                                                       | 1. Satır   |      |          |
|      |              |          |                |          |         |       |                                     | Zi<br>Bi<br>Tü | ncir Bağla<br>u Trende Bağlı Zincirle<br>ım Zincirleri Kaldır | eri Kaldır |      |          |
|      |              |          |                |          |         |       |                                     | Pe             | ncerevi Kapat                                                 |            |      |          |

- Listede yer alan tanımlı alarmlarınız üzerinde sağ tıkladığınızda açılan menüden;
  - a- **'Özellikler'** adımı ile **'Trend Alarm'** penceresini açarak bağlı emirlerde değişiklik yapabilir,
  - b- 'Grafikte Göster' adımı ile trendi grafik üzerinde görüntüleyebilir,
  - c- '**Tümünü Aktifleştir / Pasifleştir'** adımları ile tüm alarmlarınızı aktif / pasif duruma çekebilir,
  - d- '**Tümünü Sil / Pasif Satırları Sil / Gerçekleşenleri Sil / Satır Sil**' adımları ile listenizi güncelleyebilir,
  - e- **'Zincir Bağla'** adımı ile seçili alarma, listenizdeki bir başka alarmı zincir olarak bağlayabilirsiniz. Zincir olarak bağlayacağınız alarmı, listedeki satır numarası ile seçmeniz gereklidir.

Zincir olarak bağlanan alarm, bağlandığı alarm gerçekleşinceye kadar pasif durumda kalacaktır.

Bir alarmı zincir olarak bağlamak için, zincir alarm satırını ana alarm satırına doğru sürükle-bırak yöntemi ile taşıyabilirsiniz.

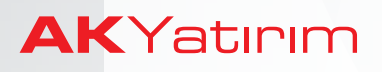

#### 4- Grafik Üzerinde Fiyat Seviyeleri İçin Alarm Kurmak

- Grafik üzerinde yatay ve özel seviye çizimleri için de alarm kurabilir ve otomatik emir bağlayabilirsiniz.
- Fiyat seviyelerine alarm kurmak için, grafik menüsünde bulunan **'Alarm Ekle'** butonuna tıklayarak, alarm için fiyat seviyesi belirlemeniz gereklidir. Belirlenen fiyat seviyesi, grafik üzerinde otomatik olarak yatay ve kesik çizgi ile işaretlenir.
- Grafik üzerinde alarm seviyesine çift tıklayıp, **'Alarm Ekle'** seçeneğini işaretleyerek hızlı alarm kurulabilir.

|       |       | Emir     | bağlanmış ise portfö | y hesabına giriş yar | nimış olmalıdır.   | oinida gen              | anu .                     |           | 2. Satır        |             | Durak    |
|-------|-------|----------|----------------------|----------------------|--------------------|-------------------------|---------------------------|-----------|-----------------|-------------|----------|
| Satır | Aktif | Trend No | Aksiyon              | Sembol               | Periyot            | İşlem                   | Bağlı Emirler             | Son Fiyat | Kesim           | Fark        | Tür      |
| 1     |       | 28122631 | Yukarı Kırınca       | XU100                | 5                  |                         |                           | 102530.50 | 28 Oca 12:26:33 | Gerçekleşti | CCI      |
| 2     |       | 07115739 | Aşağı Kırınca        | AKBNK                | G                  | zellikler<br>rafikte Gö | 28122631<br>ster 28122631 | 6.79      | 6.64            | 0.15        | Yks.Trnd |
| 3     |       | 07120648 | Yukarı Kırınca       | VIP-X030             | τü                 | imünü Ak                | tifleştir                 | 130.425   |                 |             | Yatay    |
| 4     |       | 07120742 | Aşağı Kırınca        | SAHOL                | Tümünü Pasifleştir |                         |                           | 9.26      | 8.77            | 0.49        | Yks.Trnd |
| 5     |       | 07120911 | Aşağı Kırınca        | VIP-X030             | Tú                 | imünü Sil               |                           | 130.425   | 07 Şub 12:09:42 | Gerçekleşti | Yks.Trnd |
| 6     |       | 07121151 | Yukarı Kırınca       | AKBNK                | Pa                 | asif Satırla            | ri Sil                    | 6.79      | 6.91            | 0.12        | Yatay    |
|       |       |          |                      |                      | G<br>Sa            | erçekleşei<br>atır Sil  | nleri Sil<br>1. Satır     |           |                 |             |          |
|       |       |          |                      |                      | Zi                 | ncir Bağla              | i                         |           |                 |             |          |

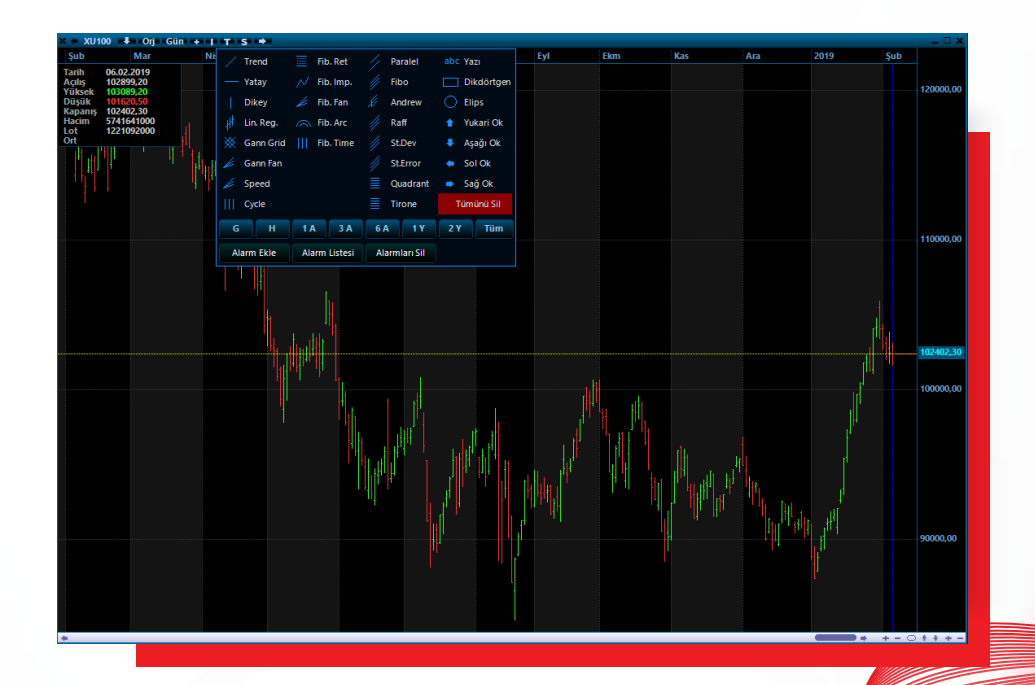

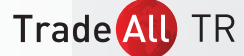

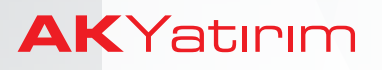

- Yatay seviyeleri grafik üzerinde yukarı/aşağı taşıyarak, alarm seviyesini güncelleyebilirsiniz.
- Yatay seviye çizgilerinin üzerinde sağ tıkladığınızda açılan menüden **'Trend Alarm'** penceresini seçerek ilgili seviyelerin kırılmasına otomatik emir bağlayabilirsiniz.

Yatay seviyelere kurulan alarmlara otomatik emir bağlanması, **Stop & Kar Al** emri niteliğinde kullanılabilir.

- Grafik üzerinde çizili trend ve yatay seviyeler üzerinde sağ tıkladığınızda açılan menüden **'Trend Kalsın Alarmı Sil'** adımını işaretleyerek, trend / yatay seviye korunurken bağlanmış alarm ve emirler silinebilir.
- Yatay çizgiler üzerine sağ tıkladığınızda açılan menüden **'Yatay Alarm Kısa Çizgi'** adımını işaretleyerek seçili çizgileri son bar ile fiyat skalası arasındaki bölge ile sınırlayabilir ve daha temiz bir grafik görüntüsü sağlayabilirsiniz.

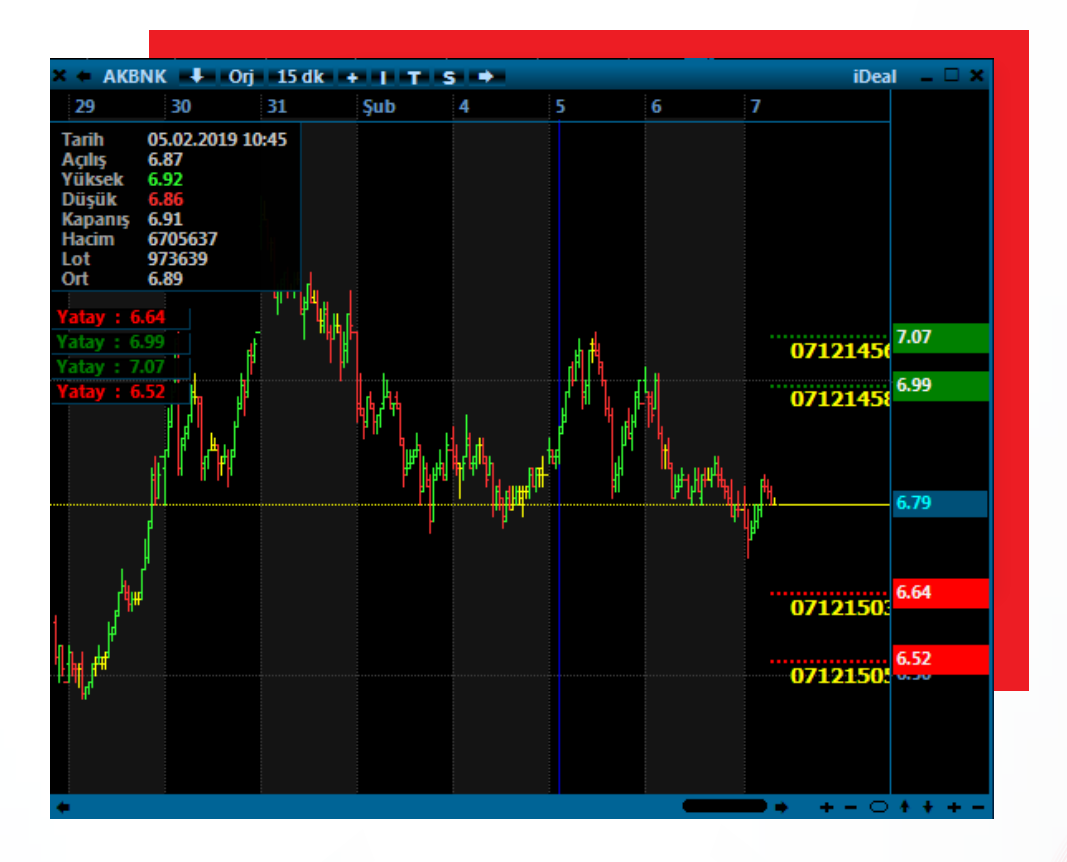

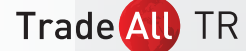

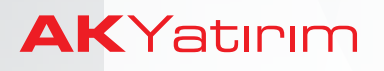

#### Trend Çizimlerine Alarm Kurmak ve Otomatik Emir Bağlamak

#### 5- İndikatörlere Alarm Kurmak ve Otomatik Emir Bağlamak

- TradeAll TR'de hazır indikatör listesinde yer alan 18 popüler indikatöre alarm kurabilir ve alarmlara otomatik emir bağlayabilirsiniz.
- Grafik üzerinde sağ tıkladığınızda açılan menüden **'İndikatör Alarmı Ekle'** adımını işaretleyerek **'İndikatör Alarmı Tanımla'** penceresini açabilirsiniz.

| AROON<br>CCI<br>ChaikinMF<br>CHMOM<br>DEMA | Önemli Uyanı<br>Indikator alarm özelliğinin sorunsuz çalışması için grafik ver<br>olması gerekir.<br>Emir bağlanmış ise portföy hesabına giriş yapılmış olmalıdır. | ilerinin tam | Kaydet          |
|--------------------------------------------|----------------------------------------------------------------------------------------------------|--------------|-----------------|
| KAIRI                                      | Özellikler Indikator Parametreleri                                                                                                    |              |                 |
| MACD                                       |                                                                                                    |              |                 |
| MFI<br>MOM<br>QSTICK<br>RSI<br>STOFAST     | Periyot 10 <u>Aksiyon</u> © Üstündeys<br>© Altındaysa                                                                                                    | se           |                 |
| TEMA<br>TOMA<br>TrendScore                 | <u>Neyle Kyaslansın</u>                                                                                                    |              |                 |
| VOL                                        | <ul> <li>Hareketli Ortalamasıyla</li> </ul>                                                                                                    | 10           | Exponantial 👻   |
| Wh                                         | ○ Seviye Île                                                                                                    | 0            | ]               |
|                                            | 🖉 Öppelri Par Dečeri ile                                                                                                    | 1            | have the second |

- 'İndikatör Alarmı Tanımla' penceresinin solunda yer alan kolondan indikatör seçebilir, 'İndikatör Parametreleri' bölümünde indikatör ve alarm koşullarını güncelleyebilirsiniz.
- İndikatör alarmlarında, seçili indikatörün;
  - kendi hareketli ortalaması ile kesişimi,
  - belirli fiyat seviyesini kesmesi ve
  - bir / birkaç bar önceki değerinden büyük veya küçük olması koşulları tanımlanabilir.
- Tüm indikatör ve trend alarmlarınızı 'Trend ve İndikatör Alarmları' listesinde takip edebilirsiniz. Alarmları zincir olarak birbirine bağlayabilirsiniz.

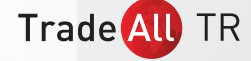

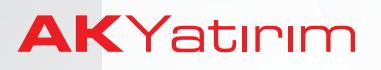

• Alarm listenizde, bir ana alarm ve ona bağlı birden çok zincir alarm olabilir.

| Önemli Uyan<br>Alam özelliğinin sorunsuz çalışması için grafik verilerinin tam olması gerekir.<br>Emir bağlanmış ise portföy hesabına giriş yapılmış olmalıdır. |       |          |                |          |         |       |                                               |           | 7. Satır                            |             |          |  |
|----------------------------------------------------------------------------------------------------|-------|----------|----------------|----------|---------|-------|-----------------------------------------------|-----------|-------------------------------------|-------------|----------|--|
| Satır                                                                                                    | Aktif | Trend No | Aksiyon        | Sembol   | Periyot | İşlem | Bağlı Emirler                                 | Son Fiyat | Kesim                               | Fark        | Tür      |  |
| 1                                                                                                    |       | 28122631 | Yukarı Kırınca | XU100    | 5       |       |                                               | 102587.70 | 28 Oca 12:26:33                     | Gerçekleşti | CCI      |  |
| 2                                                                                                    |       | 07115739 | Aşağı Kırınca  | AKBNK    | 60      | Alış  | AKBNK : 100<br>F_XU0300419 : 1<br>SAHOL : 100 | 6.79      | 6.64                                | 0.15        | Yks.Trnd |  |
| 3                                                                                                    |       | 07120648 | Yukarı Kırınca | VIP-X030 | 60      |       |                                               | 130.475   |                                     |             | Yatay    |  |
| 4                                                                                                    |       | 07120742 | Aşağı Kırınca  | SAHOL    | 60      | Alış  | SAHOL : 100                                   | 9.25      | 8.77                                | 0.48        | Yks.Trnd |  |
| 5                                                                                                    |       | 07120911 | Aşağı Kırınca  | VIP-X030 | 60      |       |                                               | 130.475   | 07 Şub 12:09:42                     | Gerçekleşti | Yks.Trnd |  |
| 6                                                                                                    |       | 07121151 | Yukarı Kırınca | AKBNK    | 5       |       |                                               | 6.79      | 6.91                                | 0.12        | Yatay    |  |
| 7                                                                                                    |       | 07121458 | Yukarı Kırınca | AKBNK    | 15      |       |                                               | 6.79      | 6.99                                | 0.20        | Yatay    |  |
| 8                                                                                                    |       | 07121806 | Yukarı Kırınca | AKBNK    | 15      |       |                                               | 6.79      | 07 Şub 12:18:06                     | Gerçekleşti | RSI      |  |
| 9                                                                                                    |       | 07121832 | Yukarı Kırınca | AKBNK    | 15      | Alış  | AKBNK : 50                                    | 6.79      | RSI12 = 46.4906<br>Seviye = 70.0000 |             | RSI      |  |
| 10                                                                                                    |       | 07121853 | Yukarı Kırınca | AKBNK    | 60      | Alış  | AKBNK : 20                                    | 6.79      | MACD = -0.0265<br>AVR = 0.0064      |             | MACD     |  |

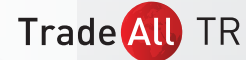